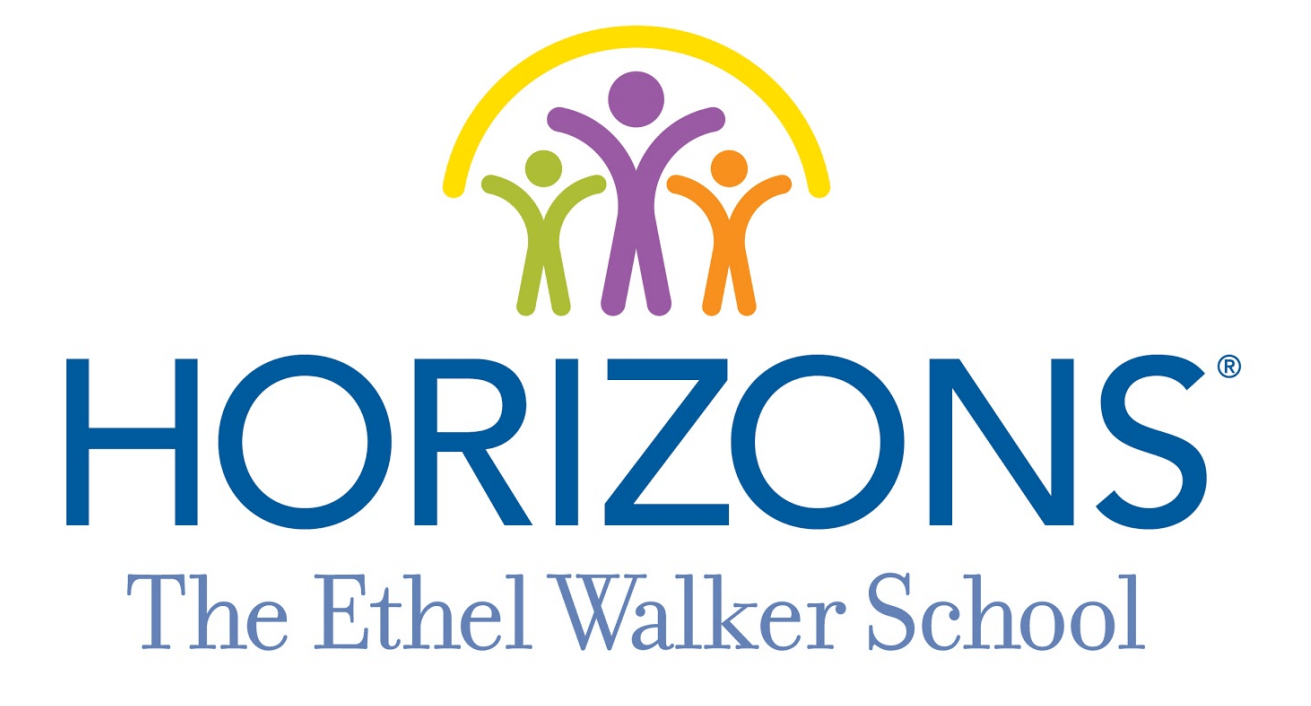

# GUIA DE REGISTRO 2021

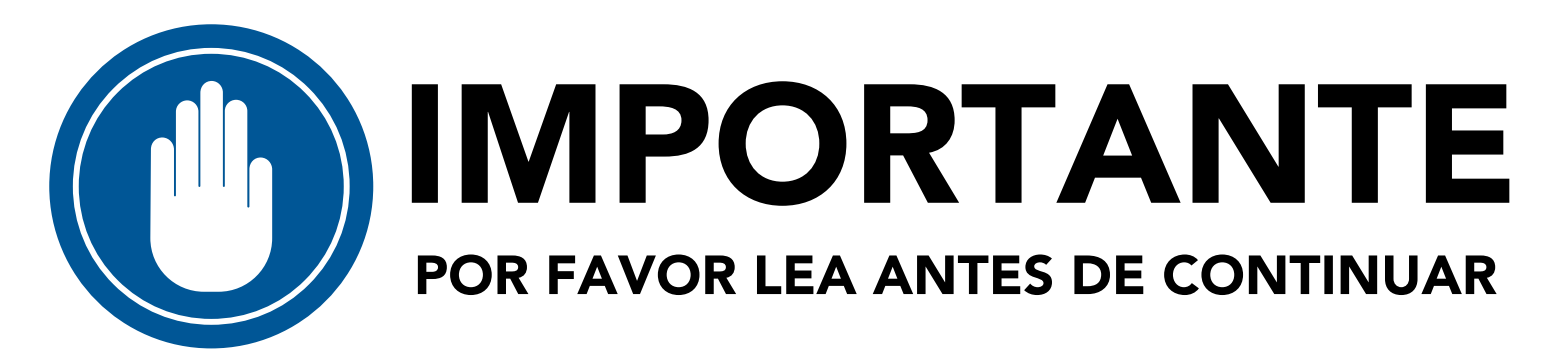

#### Necesitará los siguientes elementos para completar el registro:

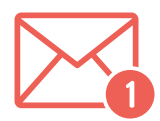

Una cuenta de correo electrónico a la que tiene fácil acceso.

Recibirás y abrirás el formulario a través de tu correo electrónico.

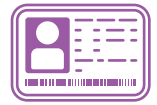

#### Tarjeta de seguro de salud

U otro documento que enumere la siguiente información:

- Proveedor de seguro médico
- Número de póliza de seguro
- Número de grupo de seguros
- Nombre del titular de la póliza de seguro
- Número de contacto de la póliza de seguro

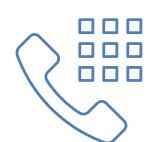

#### Números de teléfono de DOS contactos de emergencia

Los padres / tutores del estudiante que está registrando no se pueden utilizar como contactos de emergencia.

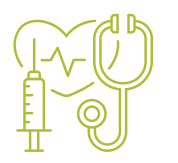

#### **OPCIONAL: Información de contacto del médico preferido**

Si tiene un médico preferido, necesitará la siguiente información:

- Nombre del médico
- Dirección del médico

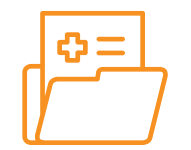

#### **OPCIONAL:** Información sobre alergias y medicamentos

Si su hijo tiene alergias o está tomando medicamentos

habitualmente, deberá proporcionar la siguiente información:

- Alergias conocidas
- Lista de medicamentos que toman con regularidad

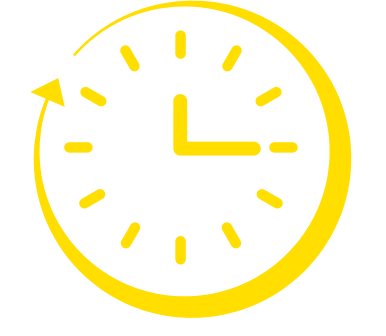

El registro te llevará aproximadamente 20 minutos.

Cuando esté lista, continúe con el PASO UNO

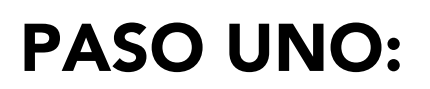

HAGA CLIC AQUÍ para registrarse para obtener una cuenta. https://horizons.force.com/yc\_Community\_Registration\_Page

Nota importante para esta página:

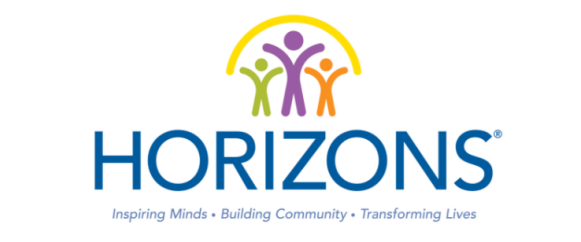

EL FORMULARIO PARA SOLICITAR Y INSCRIBIRSE EN HORIZONS

Las areas marcadas con un \* son obligatorias.

|                                                                         | Language/Lengua                                                                                                    | Español 🗸                                                |  |
|-------------------------------------------------------------------------|----------------------------------------------------------------------------------------------------|----------------------------------------------------------|--|
| RECUERDA<br>ESTE CORREO<br>ELECTRÓNICO<br>Lo necesitará<br>para el PASO | Nombre del<br>Padre/Madre/Guardián(a)*<br>Apellido del<br>Padre/Madre/Guardián(a)*<br>Correo Electrónico del<br>Padre/Madre/Guardián(a)*<br>Confirmar Correo Eectrónico* |                                                          |  |
|                                                                         | Teléfono del<br>Padre/Madre/Guardián(a)*                                                                                                    | Formato Requerido: (999) 999-9999<br>o +1 (999) 999-9999 |  |
| DOS.                                                                    | Asegúrese de ingresar su número de<br>teléfono en este formato EXACTO:<br>(###) ###-#####<br>No olvides el guión                                                         |                                                          |  |

Complete todos los campos de la página.

Cuando haya terminado, presione

Registrarse

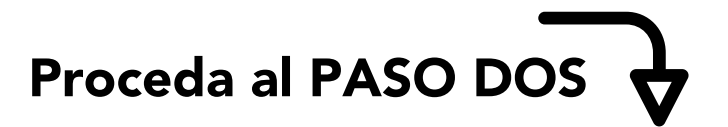

## PASO DOS:

## Navegue hasta el correo electrónico que utilizó en el PASO UNO.

🔲 ☆ > Horizons

Welcome to Horizons / Bienvenido a Horizons - Dear Kennedy, Thank you for creat... 1:57 PM

#### Busque el correo electrónico de Horizons.

SUGERENCIA: Verifique su carpeta de correo no deseado / correo no deseado si el correo electrónico no está en su bandeja de entrada.

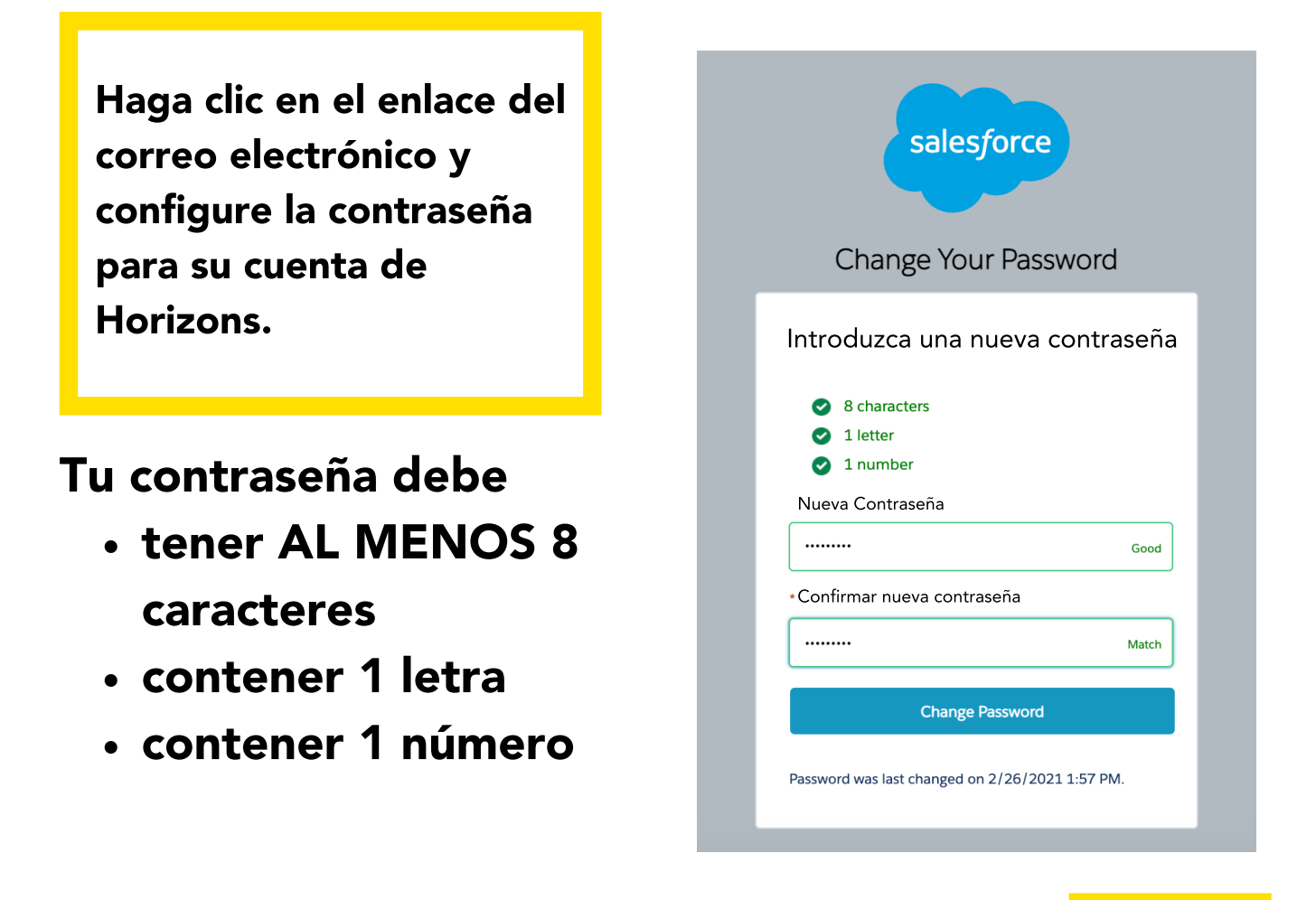

Una vez que se haya decidido por una contraseña, escríbalo.

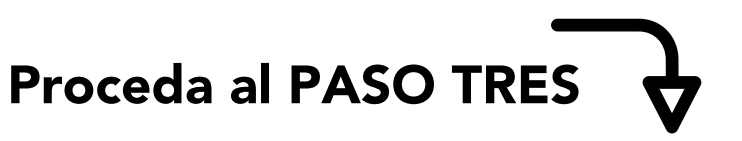

## **PASO TRES:**

Inicie sesión en el sitio web de Horizons.

Su nombre de usuario es la cuenta de correo electrónico del PASO UNO.

Su contraseña es la contraseña que creó en el PASO DOS.

| HORIZONS                                                                                     |  |  |  |  |
|----------------------------------------------------------------------------------------------|--|--|--|--|
| Your username is your email address. / Su nombre de usuario<br>es su direccion electronico . |  |  |  |  |
| Lisername/Nombre de Usuario                                                                  |  |  |  |  |
| Password/Contraseña                                                                          |  |  |  |  |
| Log in/Entrar                                                                                |  |  |  |  |
| Forgot your password? /¿Ha olvidado su contraseña?                                           |  |  |  |  |
| Sign up / Inscríbete                                                                         |  |  |  |  |

#### Una vez que haya iniciado sesión, verá:

HORIZONS APPLICATION AND ENROLLMENT DASHBOARD

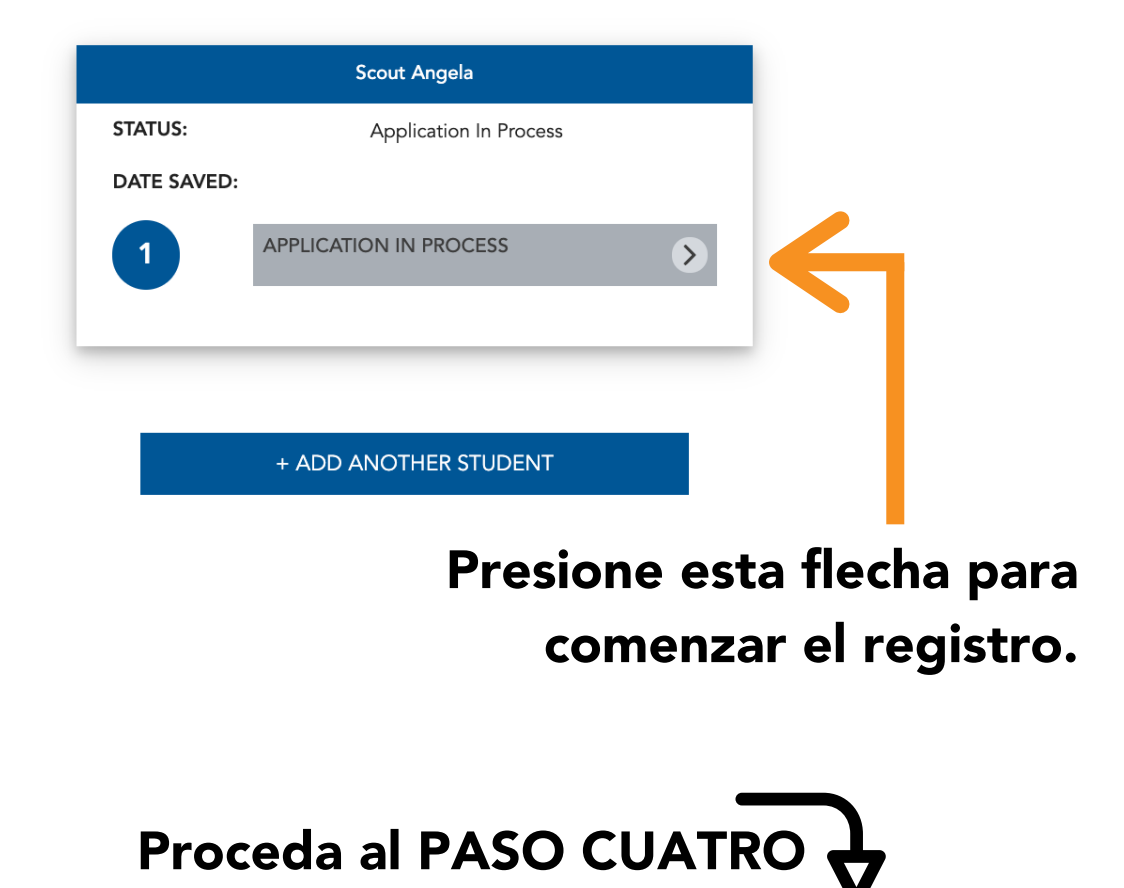

## **PASO CUATRO:**

Llene la solicitud.

Todo lo marcado con un \* es OBLIGATORIO.

Al final de cada página, presione el botón verde.

Si no pasa a la página siguiente después de presionar el botón verde, verifique estos errores comunes:

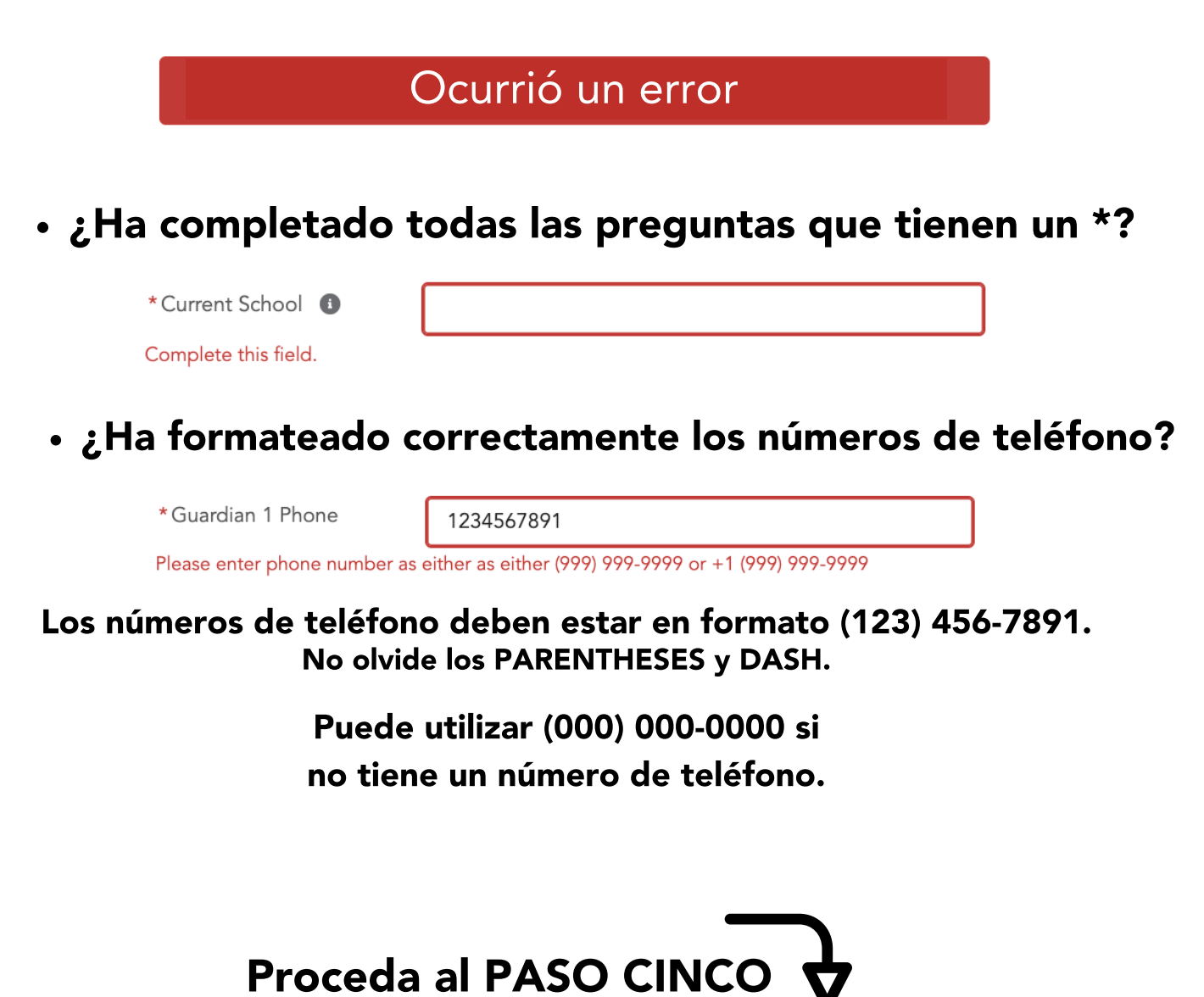

## **PASO CINCO:**

### Envíe la solicitud.

HORIZONS APPLICATION AND ENROLLMENT DASHBOARD

| Scout Angela |               |                       |              |  |
|--------------|---------------|-----------------------|--------------|--|
| STATUS:      |               | Application Submitted |              |  |
| DATE SUBM    | ITTED:        | 2021-02-26            |              |  |
|              | VIEW SUBMITTE | D APPLICATION         | $\mathbf{>}$ |  |
|              |               |                       |              |  |

Completó con éxito el registro cuando vea la página anterior.

# **¡GRACIAS!**

Si tiene alguna pregunta o inquietud después de enviar su solicitud, envíe un correo electrónico a phyatt@my.ethelwalker.org o llame al (860) 408-4236

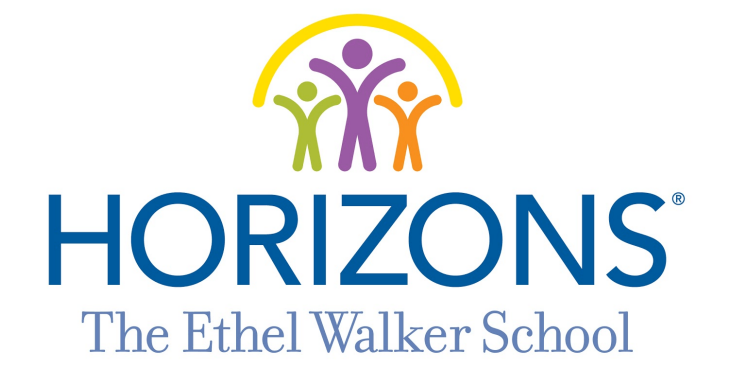